## E-Service อยู่ที่หน้าเว็ปไซต์หลัก

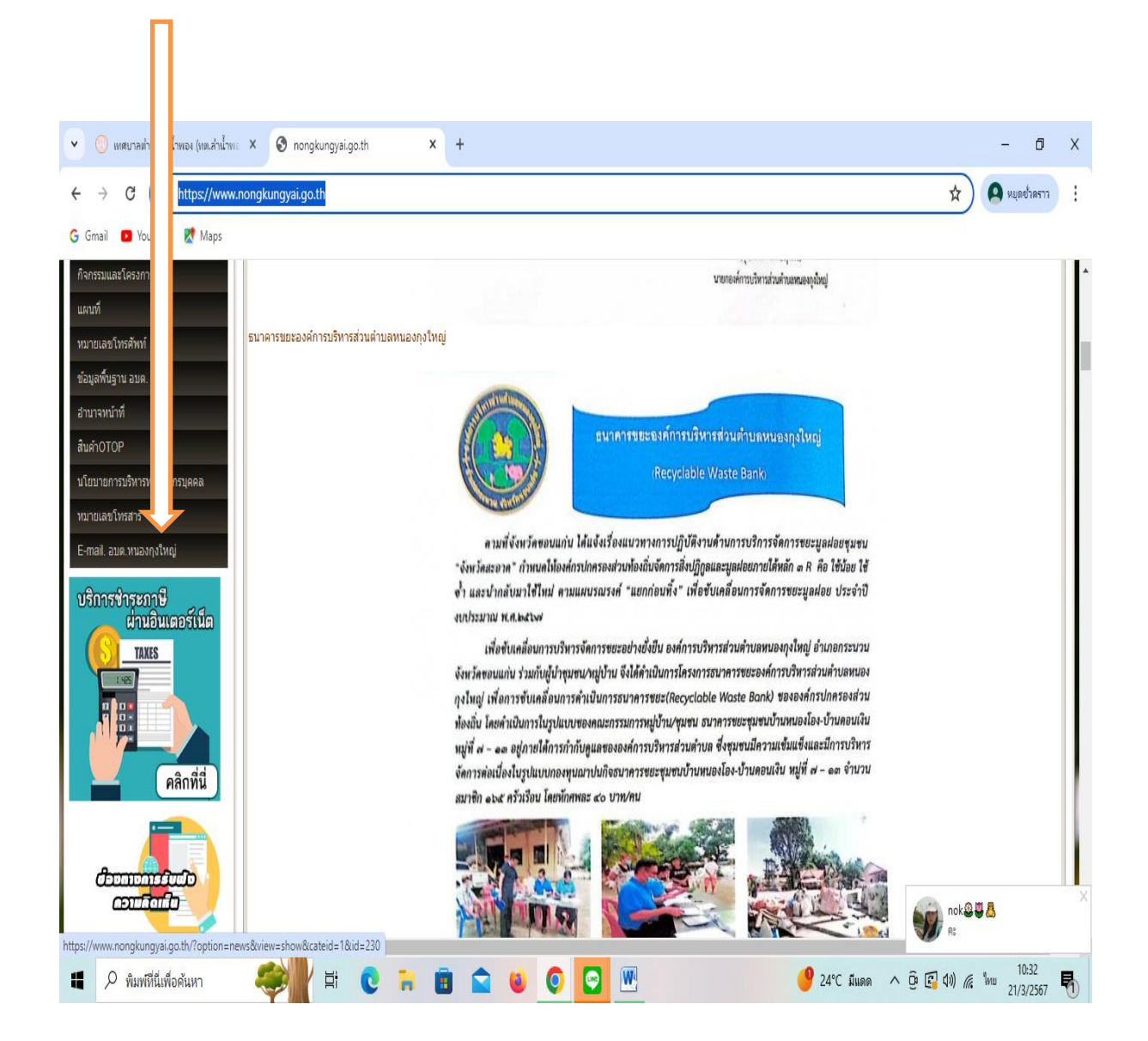

รายละเอียดวิธีการใช้งานบริการ

## <u>วิธีการใช้งานระบบการให้บริการ E - Services</u>

## การเข้าสู่หน้าเว็บไซต์ E - Services

- ๑. เปิดโปรแกรม browser
- ๒. พิมพ์ ชื่อหน่วยงาน หรือ URL ของเว็บไซต์หน่วยงาน https://www.nongkungyai.go.th/ และคลิก Enter จะปรากฏ หน้าหลักของเว็บไซต์
- ๓. แบนเนอร์บริการประชาชนออนไลน์ E-Service จะอยู่บริเวณหน้าหลักของเว็บไซต์ด้านซ้ายมือ และด้านล่างหน้าเว็บไซต์
- ๔. คลิกที่ " E-Service อบต.หนองกุงใหญ่ "

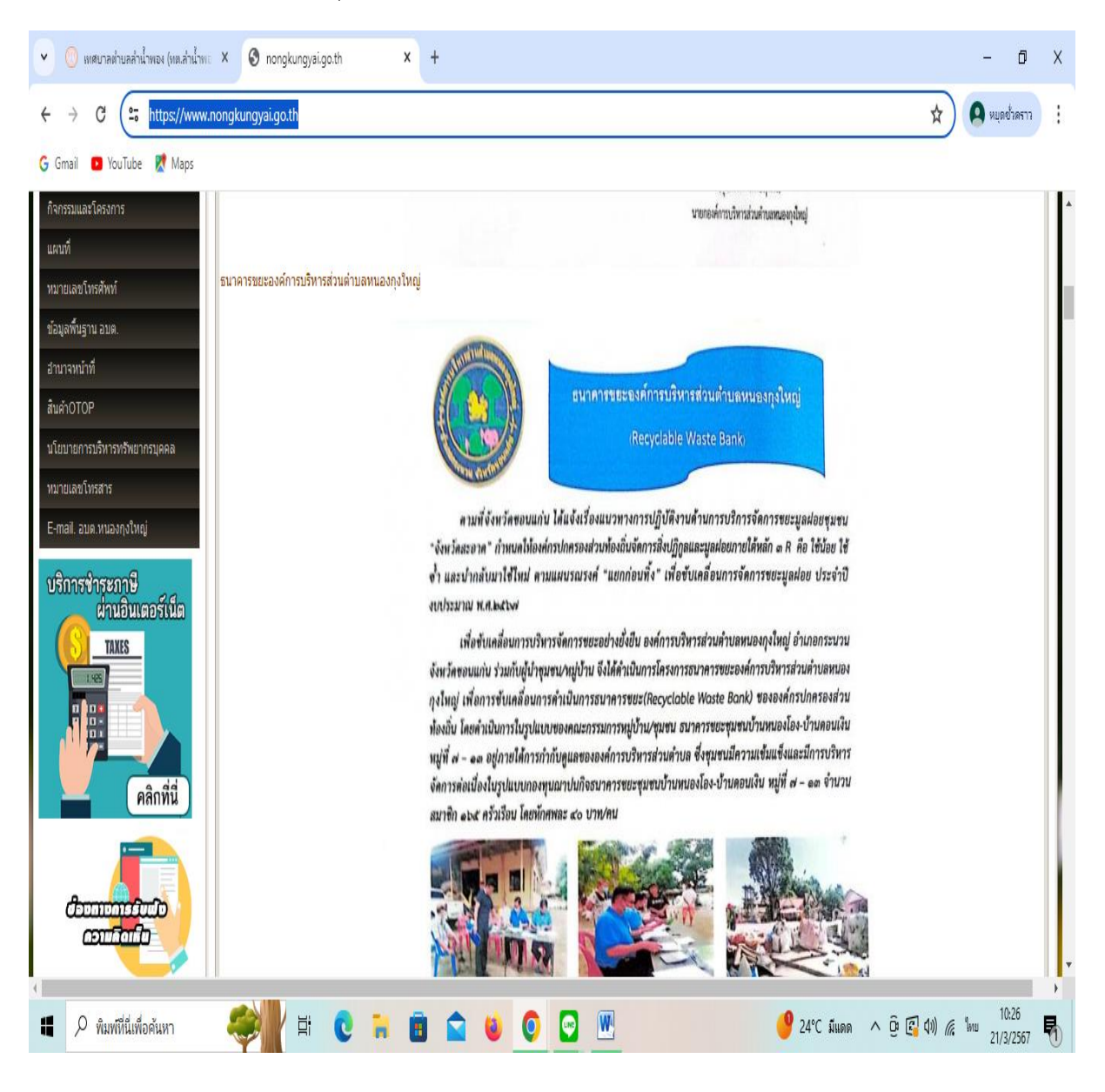

๕. เมื่อคลิกเรียบร้อยแล้ว จะปรากฏหน้าบริการ E-Service "ระบบยื่นคำร้องขอรับบริการออนไลน์องค์การบริหารส่วนตำบล หนองกุงใหญ่" เพื่อลงทะเบียนใช้บริการ และกรอกข้อมูลให้ครบถ้วนตามแบบฟอร์ม เมื่อกรอก ข้อมูลครบถ้วนเรียบร้อย แล้วกด "ส่ง"

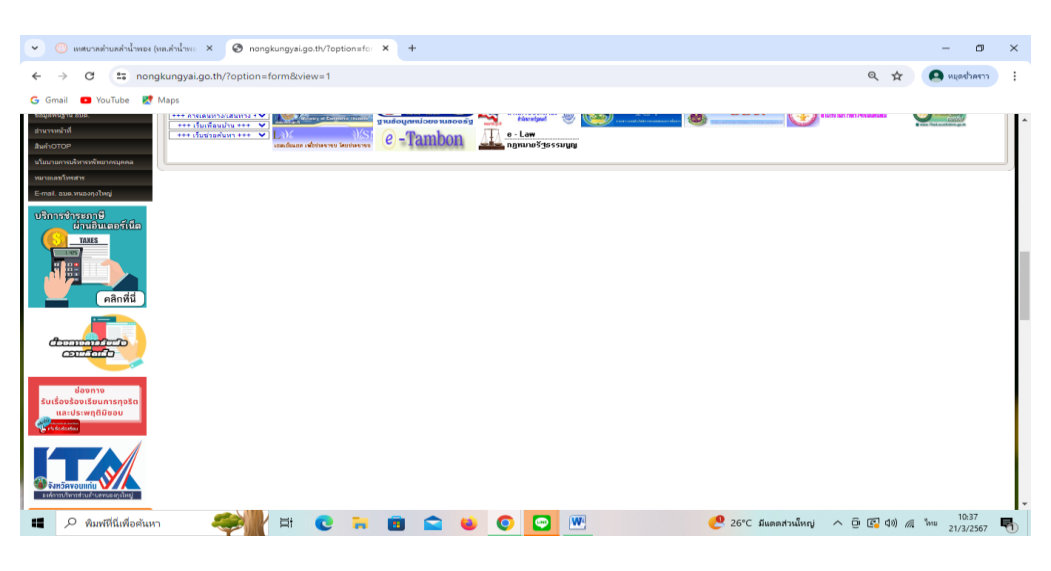

- การให้บริการชำระภาษีผ่านอินเตอร์เน็ต

| 💌 💿 แดนาดท่านตล้าน้ำพละ (และสำน้ำพะ X 🚳 nongkungysigo.th/?option=fo X +                                                                                                    |                                                                                                    |                   | - ¤ ×                         |
|----------------------------------------------------------------------------------------------------|----------------------------------------------------------------------------------------------------|-------------------|-------------------------------|
| ← → C 25 nongkungyai.go.th/?option=form&view=1                                                                                                    |                                                                                                    |                   | 🔍 🏠 🤷 หมุดช่วยงาว 🚦           |
| Ġ Gmail 📧 YouTube 🐹 Maps                                                                                                    |                                                                                                    |                   |                               |
| อนุ่มีเพราริตรสราบ                                                                                                    | ້ານສອນສຍາງຍິ                                                                                         |                   |                               |
| Techni (Alexan) and a second harden and a second and a second a second a second a second and a second a second | การให้บริการชำระกาษีผ่านใ                                                                            | นเตอร์เน็ต        |                               |
| Atom softmaderstandsunsurplike)   Status softmaderstandsunsurplike)   Status softmaderstandsunsurplike)   Status Softmaderstandsunsurplike)   Status Softmaderstandsunsurplike)   Status Softmaderstandsunsurplike)   Status Softmaderstandsunsurplike)   Status Softmaderstandsunsurplike)   Status Softmaderstandsunsurplike)   Status Softmaderstandsunsurplike)   Status Softmaderstandsunsurplike)   Status Softmaderstandsunsurplike)   Status Softmaderstandsunsurplike)   Status Softmaderstandsunsurplike)   Softmaderstandsunsurplike) Softmaderstandsunsurplike)   Softmaderstandsunsurplike) Softmaderstandsunsurplike)   Softmaderstandsunsurplike) Softmaderstandsunsurplike)   Softmaderstandsunsurplike) Softmaderstandsunsurplike)   Softmaderstandsunsurplike) Softmaderstandsunsurplike)   Softmaderstandsunsurplike) Softmaderstandsunsurplike)   Softmaderstandsunsurplike) Softmaderstandsunsurplike)   Softmaderstandsunsurplike) Softmaderstandsunsurplike)   Softmaderstandsunsurplike)                                                                                                    | Buya (kons<br>Basas **<br>and Bohamanan<br>Kons<br>Kons<br>Konsa<br>Konsa<br>Konsa<br>Konsa<br>Konsa |                   |                               |
| 🔳 🔎 พิมพ์ที่นี่เพื่อดันหา 🥮 🕌 🖬 💼 🚘                                                                                                    | 🗕 💽 🔛                                                                                                | SET100 +1.01% ^ @ | (□ 40) 個 10:35<br>21/3/2567 号 |

 ๖. เจ้าหน้าที่จะได้รับข้อมูลของท่าน และดำเนินการตรวจสอบข้อมูลรายละเอียด ผ่านระบบของหน่วยงาน พร้อมดำเนินการ ปริ้นแบบคำขอรับบริการออนไลน์ เสนอผู้บริหาร พิจารณาอนุมัติ/ไม่อนุมัติและเมื่อผู้บริหารได้พิจารณาแล้ว เจ้าหน้าที่ จะแจ้งผลการพิจารณาให้ท่านทราบ ผ่านช่องทางการติดต่อที่ท่านได้ระบุโดยเร็ว พร้อมดำเนินการในส่วนที่เกี่ยวข้องต่อไป